## Artistique World: How to add a vendor to the portal?

| Register with en          | nail id as a vendor                                       |                                                                                                    |
|---------------------------|-----------------------------------------------------------|----------------------------------------------------------------------------------------------------|
| (f) (J) (D) (D) (0)       | ) (in) 🌲                                                  | Sell on AW                                                                                                    |
| Artistiqu                 | e World Search for products                               | SELECT CATEGORY ∨ Q LOGIN / REGISTER 🧐 🍄 ₹0.00                                                                                                    |
| Jewellery & Accessories 🗸 | Apparel & Footwear • Home & Living • Party/Weddings •     | Toys & Entertainment ♥ Art & Collectibles ♥ Craft & Supplies ♥ FestIve & Pooja ♥                                                                                                    |
|                           | REGISTER<br>Email address *<br>Password *<br>First Name * | REGISTER<br>Registering for this site allows you to access your order status and history.<br>Just fill in the fields below, and well get a new account set up for you in no<br>threw well only aky you for information necessary to make the purchase<br>process faster and easier.<br>LOGIN |
|                           | Shop Name *                                               | -                                                                                                    |

## Login as a vendor with the email id

Complete the registration wizard

- Store Setup
- Payment Setup

| Artistique World                                                                                                    | Artistique World            |                          |  |
|----------------------------------------------------------------------------------------------------|-----------------------------|--------------------------|--|
| Store Payment Ready!                                                                                                    | Store Payment Re            | .ady!<br>• <b>•</b> •••• |  |
| Welcome to the Marketplace!                                                                                                    | <b>~</b>                    |                          |  |
| Inank you for choosing The Marketplace to power your online store! Inis quick setup<br>wizard will help you configure the basic settings. It's completely optional and shouldn't<br>take longer than two minutes. | Your Store is Ready!        |                          |  |
| No time right now? If you don't want to go through the wizard, you can skip and return to the Store!                                                                                                    | Go to your Store Dashboard! |                          |  |
| Lets Go! Not right now                                                                                                    | Return to the Marketplace   |                          |  |

| ٥        | Dashboard         | The left-hand side menu has several options and the vendor has to click on each of them (as required/applicable) and complete the set-up wizard |
|----------|-------------------|----------------------------------------------------------------------------------------------------|
| ٥        | Products          | A few entions are evolutioned below.                                                                                                    |
| ٥        | Orders            | Click on Costo your Store Dashboard                                                                                                    |
| ٥        | Coupons           |                                                                                                    |
| ٥        | Reports           | Click Settings                                                                                                    |
| ସ        | Reviews           | Go to Verification and complete the ID Verification and Address Verification process                                                            |
| ٥        | Withdraw          |                                                                                                    |
| ٥        | Return Request    |                                                                                                    |
| ٥        | Followers         |                                                                                                    |
| ٥        | Subscription      |                                                                                                    |
| ٥        | Tools             |                                                                                                    |
| 0        | Support           |                                                                                                    |
| ٥        | Settings 🗆        |                                                                                                    |
| ٥        | 0 0               |                                                                                                    |
| □<br>Das | Back to<br>hboard | VERIFICATION $\rightarrow$ VISIT STORE                                                                                                    |
| ٥        | Store             | ID Verification                                                                                                    |
| ۵        | Addons            | START VERIFICATION                                                                                                    |
|          | Payment           |                                                                                                    |
| ٥        | Verification      |                                                                                                    |
| ٥        | Shipping          | Address Verification                                                                                                    |
| ٥        | Social Profile    |                                                                                                    |
| ۵        | RMA               |                                                                                                    |
| ٥        | Store SEO         | START VERIFICATION                                                                                                    |
|          |                   |                                                                                                    |

Click on Shipping > "Click Here to Add Shipping Address"

• Select the Processing Time from its drop down

- Shipping Policy and Refund Policy > Write any custom text that you'd like to display for your store
- Click on Save Settings

| □<br>Das | Back to<br>hboard | SHIPPING                                  | SETTINGS                                                                                                    | CLICK HERE TO ADD SHIPPING POLICIES | $\rightarrow$ VIS | T STORE             |  |
|----------|-------------------|-------------------------------------------|----------------------------------------------------------------------------------------------------|-------------------------------------|-------------------|---------------------|--|
| ٥        | Store             | A shipping zone is<br>single zone using t | A shipping zone is a geographic region where a certain set of shipping methods are offered. We will match a customer to a single zone using their shipping address and present the shipping methods within that zone to them. |                                     |                   |                     |  |
| ۵        | Addons            | If you want to use                        | If you want to use the previous shipping system then Click Here                                                                                                    |                                     |                   |                     |  |
|          | Payment           |                                           |                                                                                                    |                                     |                   | D 7                 |  |
| ٥        | Verificatio       | 1                                         | in Time                                                                                                    |                                     |                   | ← Back to Zone List |  |
|          | Shipping          | Process                                   | sing time 🗆 🛛 F                                                                                                    | Ready to ship in                    |                   |                     |  |
| ٥        | Social Prof       | le Shippi                                 | ing Policy 🛛                                                                                                    |                                     | li                |                     |  |
| D        | RMA               | Refu                                      | nd Policy                                                                                                    |                                     |                   |                     |  |
| D        | Store SEO         |                                           | SA                                                                                                    | VESETTINGS                          | **                |                     |  |
| ٥        |                   |                                           |                                                                                                    |                                     |                   |                     |  |

[Optional] Click on Social Profile and complete it

| 30 W Profile complete                        |  |
|----------------------------------------------|--|
| Payment                                      |  |
| Verification Add Banner to gain 15% progress |  |
| Shipping                                     |  |
| Social Profile Facebook http://              |  |
|                                              |  |
| Google G http://                             |  |
| Twitter                                      |  |
| http://                                      |  |
| Pinterest Dhttp://                           |  |
|                                              |  |
| LinkedIn http://                             |  |
|                                              |  |
| Youtube http://                              |  |
| Instagram                                    |  |
| http://                                      |  |
| Flickr                                       |  |
| nttp://                                      |  |
| UPDATE SETTINGS                              |  |

Click RMA, complete the details and update settings

Go to Store SEO and complete the setup, save setting

| D<br>Das | Back to<br>hboard |        | STORE SEO $\rightarrow$ VI | SIT STORE      |
|----------|-------------------|--------|----------------------------|----------------|
| 0        | Store             |        |                            |                |
| D        | Addons            |        |                            |                |
|          | Payme             | nt     | SEO Title : 🛛              | I              |
| ٥        | Verifica          | tion   | Meta Description :         | •              |
| ٥        | Shippin           | g      | Meta Keywords : 🛛          |                |
| ٥        | Social P          | rofile | Facebook Title -           |                |
| D        | RMA               |        | racebook nee.              |                |
| ٥        | Store St          | EO     | Facebook Description :     | -+-<br>//      |
| ٥        |                   | D      | Facebook Image :           | I UPLOAD PHOTO |
|          |                   |        | Twitter Title :            |                |
|          |                   |        | Twitter Description :      | -+-            |
|          |                   |        | Twitter Image :            |                |
|          |                   |        |                            | SAVE CHANGES   |

| □ Back to RETURN AND WARRANTY → VISIT STORE |                                  |                                                                              |  |  |
|---------------------------------------------|----------------------------------|------------------------------------------------------------------------------|--|--|
|                                             | Set your settings for return and | warranty your products. This settings will effect globally for your products |  |  |
| □ Addons                                    | Label:                           | Warranty                                                                     |  |  |
| 🖬 Payment                                   | Type:                            | No Warranty                                                                  |  |  |
|                                             |                                  |                                                                              |  |  |
| Shipping                                    | RMA Policy:                      |                                                                              |  |  |
| Social Profile                              |                                  | <i>0</i> X                                                                   |  |  |
|                                             |                                  |                                                                              |  |  |
| Store SEO                                   |                                  |                                                                              |  |  |
|                                             |                                  | 4                                                                            |  |  |
|                                             |                                  | SAVE CHANGES                                                                 |  |  |

## [Optional] Go to Add-On

| D<br>Das | Back to<br>hboard | PRODU                             | CT ADDON                                                                                                    | $S \rightarrow VISIT STORE$ |          | CREATE NEW ADDON |
|----------|-------------------|-----------------------------------|----------------------------------------------------------------------------------------------------|-----------------------------|----------|------------------|
| ٥        | Store             | Set your field<br>this setting se | Set your field type for product addons which is applicable for all product or specific product category globally. You can control this setting senerately from individual products |                             |          |                  |
|          | Addons            |                                   |                                                                                                    |                             |          |                  |
|          | Payment           | NAME                              | PRIORITY                                                                                                    | PRODUCT CATEGORIES          | NUMBER ( | OF FIELDS        |
| ٥        | Verification      | No add-on:                        | s found. Create add                                                                                                    | -ons.                       |          |                  |
| ٥        | Shipping          |                                   |                                                                                                    |                             |          |                  |
| ٥        | Social Profile    |                                   |                                                                                                    |                             |          |                  |
|          | RMA               |                                   |                                                                                                    |                             |          |                  |
| ٥        | Store SEO         |                                   |                                                                                                    |                             |          |                  |
| ٥        |                   |                                   |                                                                                                    |                             |          |                  |
|          |                   |                                   |                                                                                                    |                             |          |                  |

Create Addon and Publish

| D<br>Das | Back to<br>shboard | PRODUCT A                                          | DDONS $\rightarrow$ VISIT STORE                                                                         | ← Back to addon lists              |
|----------|--------------------|----------------------------------------------------|----------------------------------------------------------------------------------------------------|------------------------------------|
| ٥        | Store              | Set your field type for<br>this setting seperately | product addons which is applicable for all product or specific product cate<br>from individual products | egory globally. You can control    |
| ٥        | Addons             |                                                    |                                                                                                    |                                    |
|          | Payment            | Set up add-ons that a                              | apply to all products or specific product categories.                                                   |                                    |
| ٥        | Verification       | Name                                               | Add-ons Group #1                                                                                        |                                    |
| ٥        | Shipping           |                                                    | This name is for your reference only and will not be visible to customers.                              |                                    |
| ٥        | Social Profile     | Priority                                           | 10                                                                                                    |                                    |
| ٥        | RMA                |                                                    | This determines the order when there are multiple add-ons. Add-ons for individu                         | ual products are set to order 10.  |
| ٥        | Store SEO          | Droduct                                            |                                                                                                    |                                    |
| 0        | 0 0                | Categories                                         | × All Products                                                                                          |                                    |
|          |                    |                                                    | Select which categories this add-on should apply to. Create add-ons for a single                        | product when editing that product. |
|          |                    |                                                    |                                                                                                    |                                    |
|          |                    |                                                    |                                                                                                    |                                    |
|          |                    | Add-on fields                                      |                                                                                                    | Expand all / Close all             |
|          |                    |                                                    |                                                                                                    |                                    |
|          |                    | ADD FIELD                                          |                                                                                                    | IMPORT EXPORT                      |
|          |                    |                                                    |                                                                                                    | PUBLISH                            |
|          |                    |                                                    |                                                                                                    |                                    |